## P2502W WIFI Connection

1) Setup interface.

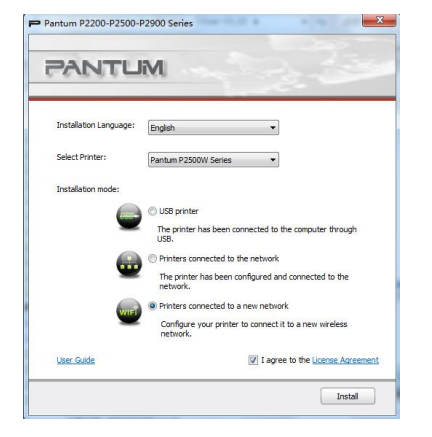

2) Choose the WIFI name.

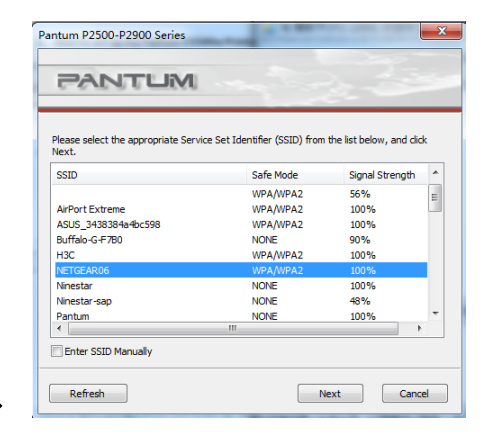

3) Input WIFI Router Password.

| antum P2500-P2900 Series                   |                      |  |  |  |
|--------------------------------------------|----------------------|--|--|--|
| PANTUM                                     | -122                 |  |  |  |
| Verify the wireless credential and click I | Vext.                |  |  |  |
| NETGEAR06                                  |                      |  |  |  |
| Safe Mode:                                 |                      |  |  |  |
| WPA/WPA2                                   | •                    |  |  |  |
| Password:                                  |                      |  |  |  |
| •••••                                      |                      |  |  |  |
| Show Password                              |                      |  |  |  |
|                                            | Previous Next Cancel |  |  |  |

Previous Next Cancel

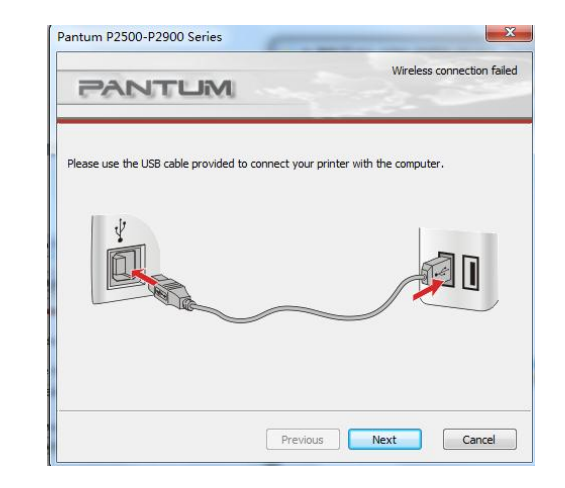

4) Make sure USB Cable is connected with PC & Printer.

#### 5) Connecting WIFI.

Trying to establish a wireless connection with the printer

Pantum P2500-P2900 Series

| PANTUM                                      | Wireless connection successful                 |
|---------------------------------------------|------------------------------------------------|
| The printer can successfully connect to a v | wireless network with the wireless credentials |
| ponden                                      |                                                |
|                                             |                                                |
|                                             |                                                |
|                                             |                                                |
|                                             |                                                |
|                                             |                                                |

6) Connecting Successful.

#### 7) Setup printer WIFI.

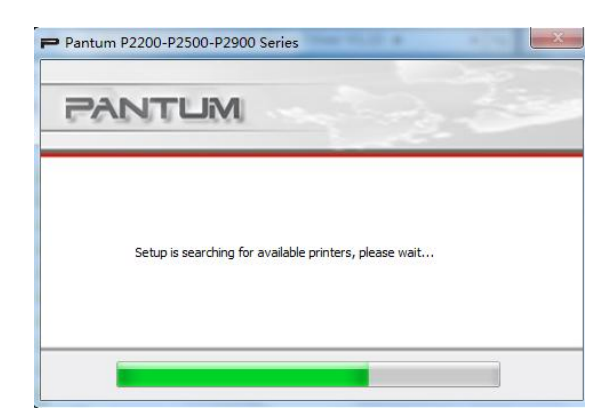

#### 8) WIFI Setup successful.

| 0 | Detected Prin | nter              |           |      |         | - |
|---|---------------|-------------------|-----------|------|---------|---|
| P | rinter Name   | COOM Carlas OD    | 20        | Port |         |   |
|   | Specify an I  | P address for ins | tallation |      | Refresh |   |

### 9) Installing printer driver .

## 10) installation complete .

| Installation Complete |
|-----------------------|
|                       |

# • Note : About WIFI setup is regarding printer , please make sure your PC is connecting the same WIFI router , otherwise step 6 will be failre like below :

| Pantum P2500-P2900 Series                                                                                                    | ► Pantum P2200-P2500-P2900 Series |
|----------------------------------------------------------------------------------------------------|-----------------------------------|
|                                                                                                    | PANTUM                            |
| The printer can successfully connect to a wireless network with the wireless credentials<br>provided. However, this computer is unable to communicate with the printer. | Detected Printer                  |
|                                                                                                    | Printer Name Port                 |
|                                                                                                    |                                   |
|                                                                                                    | Refresh                           |
|                                                                                                    | Prv6                              |
| Done                                                                                                    | Previous Next Exit                |

Then it need to turn to "Previous", and please setup your PC connect the same WIFI Router before restart the installation process. Thus it can be success.

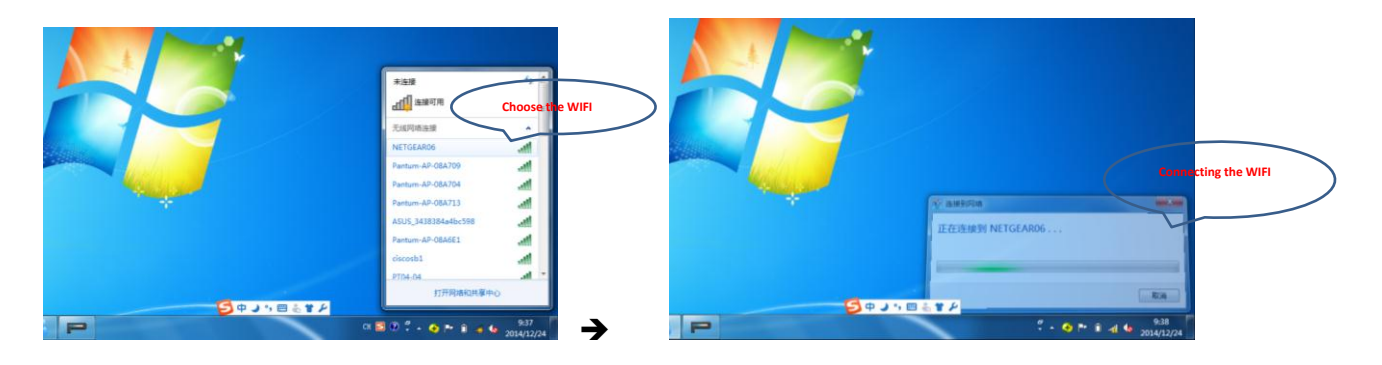